# 交易主体(法人用户)注册指南

一. 说明

依据国务院办公厅要求,所有访问政务服务平台的用户必须进行"实名认证"。 根据科技部要求,不能实名认证的用户,须进行"上传相关证明材料审核认证" (上传材料,科技部人工审核认证)。

法人用户须提供真实、准确、最新且完整的法人资料,使用法人名称、统一社会信用代码、法定代表人姓名、法定代表人证件号码等法人信息进行实名验证。

自然人用户须提供真实、准确、最新且完整的个人资料,使用本人证件号码、 手机号码等个人信息进行实名验证。

所有使用全国技术合同管理与服务系统的用户,即技术合同交易主体,必须 完成"实名认证",并提交到各省市的登记处进行人工审核。审核通过的交易主 体可授权自然人作为事项办理人进行技术合同登记(前提是自然人必须完成"实 名认证")。事项办理人仅可查询本人登记、执行的技术合同信息。

二. 交易主体(法人用户)注册

2.1. 实名认证/审核认证情况说明

根据国务院办公厅及科技部要求,无法进行实名认证的部分地区和类型的法 人,可直接进行上传材料审核认证,具体情况见下表:

| 法人所在地区  | 法人类型   | 实名认证/审核认证情况 |
|---------|--------|-------------|
|         | 企业法人   | 可实名认证       |
| 接由单位    | 社会组织法人 | 可实名认证       |
| 現內半位    | 事业单位法人 | 可实名认证       |
|         | 其他     | 直接审批实名认证    |
| 港澳台地区单位 |        | 直接审批实名认证    |
| 境外单位    |        | 直接审批实名认证    |

2.2. 各类型实名认证必填字段说明

根据国务院办公厅要求,不同所在地区、不同法人类型实名认证必填的关键 字段不同,用户须如实、准确填写关键字段信息,否则将无法进行实名认证,影 响办事效率。具体情况见下表:

1

| 法人所在地区  | 法人类型   | 必填字段        |
|---------|--------|-------------|
|         | 企业法人   | 单位名称、统一社会信用 |
|         |        | 代码、单位性质、法定代 |
|         |        | 表人姓名、法定代表人证 |
|         |        | 件号码         |
|         | 社会组织法人 | 单位名称、统一社会信用 |
|         |        | 代码、单位性质、法定代 |
|         |        | 表人姓名、法定代表人证 |
| 境内单位    |        | 件号码         |
|         | 事业单位法人 | 单位名称、统一社会信用 |
|         |        | 代码、单位性质、法定代 |
|         |        | 表人姓名、法定代表人证 |
|         |        | 件号码         |
|         | 其他     | 单位名称、单位性质、法 |
|         |        | 定代表人姓名、法定代表 |
|         |        | 人证件号码       |
| 港澳台地区单位 |        | 单位名称、单位唯一标  |
|         |        | 识、法定代表人姓名、法 |
|         |        | 定代表人证件号码    |
| 境外单位    |        | 单位名称、单位唯一标  |
|         |        | 识、法定代表人姓名、法 |
|         |        | 定代表人证件号码    |

2.3. 实名认证操作说明

交易主体(法人)单位使用全国技术合同管理与服务系统需按如下流程完成 注册、实名认证、登记处审核、事项办理人授权。

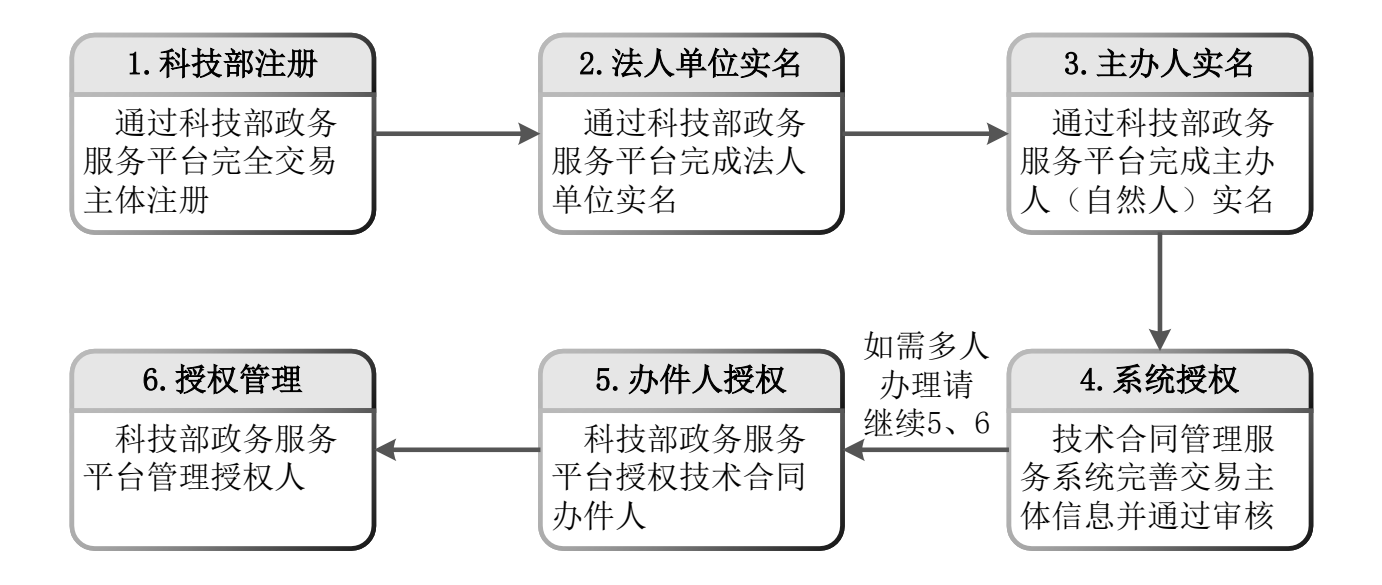

1. 科技部注册

已经在科技部政务服务平台注册的交易主体(法人)忽略此步骤。

打开浏览器,在网址输入框输入 https://fuwu.most.gov.cn/,进入科技部政务服 务平台,点击页面右上角用户注册进入注册提醒页。

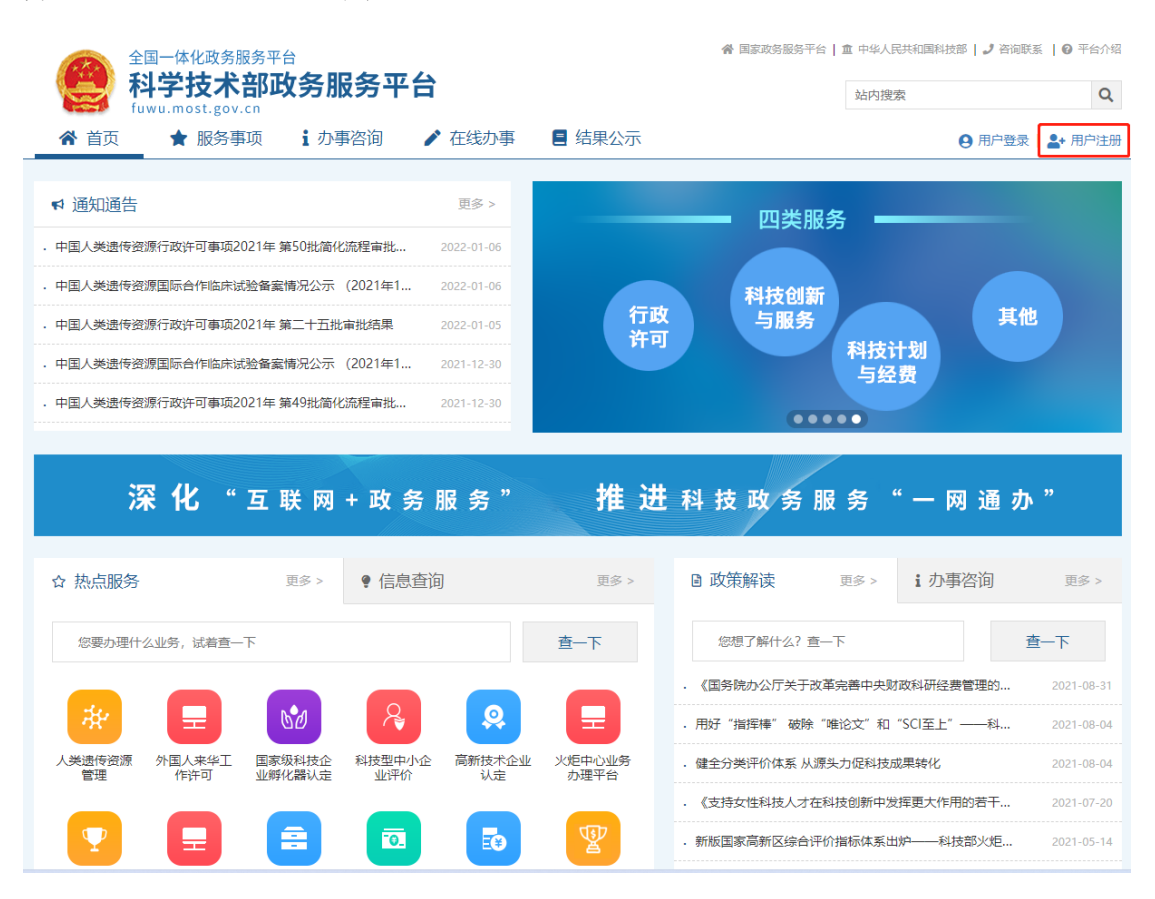

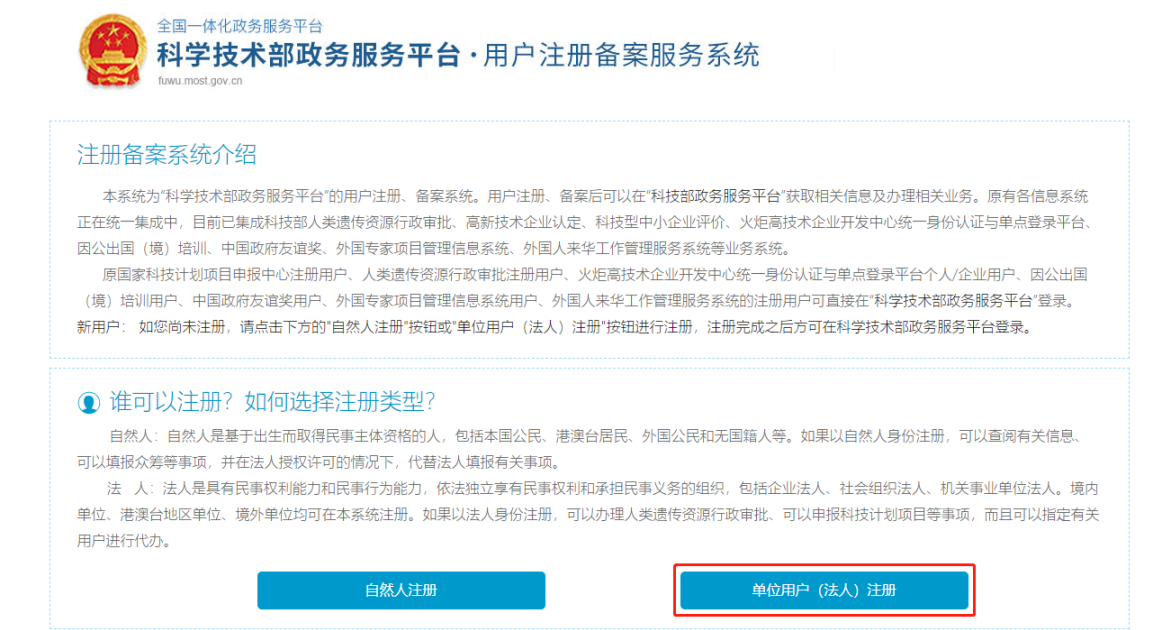

依据注册页面要求填写相关信息,完成注册。

| 全国一体化政务服务平台<br>科学技术部政务服<br>tww.most.gov.cn                                                                                                    | <b> 务平台・</b> 月                                                             | 月户注册                                    | 备案服务系统                                                              |
|----------------------------------------------------------------------------------------------------|----------------------------------------------------------------------------|-----------------------------------------|---------------------------------------------------------------------|
| 填写账号以及用                                                                                                    | 白信息                                                                        | 用户实名                                    | 以证注册完成                                                              |
| <ol> <li>此流程只适用于法人注册,已注册用户请登</li> <li>注册流程为首先填写账号以及用户信息,然</li> <li>登录名只能包含数字、字母、下划线三种倍</li> <li>发达的手机验证码有效期为5分钟,5分钟后</li> <li>密码至少包含以下4种类别的3种:大写字母</li> <li>注册完成后,如需对注册的信息进行修改或</li> </ol> | 录"科学技术部政务服务<br>后点击"注册账号"按钮(<br>式。<br>手机验证码失效。<br>、小写字母、数字、特<br>完善,请登录"科学技才 | 平台"。<br>保存您填写的信息<br>殊符号,且长度<br>《部政务服务平台 | 8,同时系统会对您所填写的用户值息进行实名认证,最后完成注册。<br>不小于8位。<br>*,并在"在线办事-我的信息"中修改或完善。 |
| 账号信息                                                                                                    |                                                                            | 填写账号以                                   | 及用户信息                                                               |
| 登录名:                                                                                                    |                                                                            |                                         | 检索登录名是否已注册                                                          |
| 密码:                                                                                                    |                                                                            |                                         |                                                                     |
| 密码强度:                                                                                                    | 弱中                                                                         | 强                                       |                                                                     |
| 重复密码:                                                                                                    |                                                                            |                                         |                                                                     |
| 法人信息                                                                                                    |                                                                            |                                         |                                                                     |
| 为避免影响实名认证,请务                                                                                                    | <b>务必准确填写法人相</b>                                                           | 关信息,填写局                                 | 请仔细核对!                                                              |
| 法人单位名称:                                                                                                    |                                                                            |                                         | 检索单位是否已经存在                                                          |
| 请选择注册单位类型:                                                                                                    | ◉ 境内单位注册                                                                   | ○ 港澳台地区                                 | 单位注册 〇 境外单位注册                                                       |

| 法人类型: ● 企业法人 ○ 社会组织法人 ○ 事业单位法人 ○ 其他            |
|------------------------------------------------|
| 统一社会信用代码: 检 <b>素统一社会信用代码是否已经存在</b>             |
| 法定代表人姓名:                                       |
| 法定代表人手机号码:                                     |
| 法定代表人身份类型: • 中华人民共和国大陆地区 • 中华人民共和国港、澳、台地区 • 其他 |
| 法定代表人证件类型:请选择 ✓                                |
| 法定代表人证件号码:                                     |
| 法定代表人证件有效期: 至 □5年 □10年 □20年 □长期                |
| 主代办人信息                                         |
| 为避免影响实名认证,请务必准确填写主代办人的证件信息,填写后请仔细核对!           |
| 主代办人姓名:                                        |
| 主代办人身份类型: ●中华人民共和国大陆地区 ○中华人民共和国港、澳、台地区 ○其他     |
| 主代办人证件类型:请选择 ✓                                 |
| 主代办人证件号码:                                      |
| 主代办人证件有效期: 至 □5年 010年 20年 5 代期                 |
| 主代办人手机号码:                                      |
| 图形验证号码: 毒输入验证码 65000                           |
| 主代办人手机号验证码: 获取验证码                              |
| □ 我已阅读并同意《法人实名注册协议》                            |
| 注册账号                                           |

2. 法人单位实名

已经在科技部政务服务平台实名认证的交易主体(法人)忽略此步骤。

单位(法人)注册完成后,需要通过科技部政务服务平台实名认证后才可以 使用科技部政务服务平台体统的服务事项。

进入科技部政务服务平台官网: <u>https://fuwu.most.gov.cn</u>,点击右上角用 户登录

| 4学技术部政务服务平台 fuwu.most.gov.cn                                                                                                    | ★ 在线办事                 | ■ 结果公示                                                                                                    | 站内渡来                                                                                                    |                                                                                 |
|----------------------------------------------------------------------------------------------------|------------------------|----------------------------------------------------------------------------------------------------|----------------------------------------------------------------------------------------------------|---------------------------------------------------------------------------------|
|                                                                                                    |                        |                                                                                                    |                                                                                                    |                                                                                 |
| 4 通知通告                                                                                                    | 更多 >                   |                                                                                                    |                                                                                                    | and a                                                                           |
| 中国人类遗传资源国际合作临床试验备案情况公示(2022年3                                                                                                    | 2022-03-18             |                                                                                                    |                                                                                                    |                                                                                 |
| 中国人类遗传资源国际合作临床试验备案情况公示(2022年2                                                                                                    | 2022-03-18             |                                                                                                    | 坚定信心 同舟共济 🅢                                                                                                    | 61                                                                              |
| 中国人类遗传资源行政许可事项2022年 第4批审批结果                                                                                                    | 2022-03-07             | THE LO                                                                                                    | 科学防治 精准施策                                                                                                    | 621                                                                             |
| 4于更新人类遗传资源管理常见问题解答的通知                                                                                                    | 2022-03-04             | to the second                                                                                                    |                                                                                                    |                                                                                 |
| 中国人类遗传资源行政许可事项2022年 第7批简化流程审批结果                                                                                                    | 2022-03-03             |                                                                                                    |                                                                                                    |                                                                                 |
| 深化"互联网+政务                                                                                                    | 服务"                    | 推进                                                                                                    | 科技政务服务"一网通办                                                                                                    |                                                                                 |
| 深化"互联网+政务<br>☆ ‱ 服务 ● 信息載                                                                                                    | ;服务"<br><sup>110</sup> | 推进                                                                                                    | 科技政务服务"一网通办<br>B 政策解读 题》 i办事咨询                                                                                                    | "<br>更多 >                                                                       |
| 深化 "互联网+政务<br>熟点服务 <sup>図多&gt;</sup> ● 信息型<br>S要の型H公LIA9、 試着査一下                                                                                       | <b>服务"</b><br>鉤        | 推进<br>题><br>章-下                                                                                                    | 科技政务服务"一网通办<br>Β 政策解读<br><sup>(2)</sup> 助 (1)<br><sup>(2)</sup> 助 (1)<br><sup>(2)</sup> 助 (1)<br><sup>(2)</sup> 助 (1)<br><sup>(2)</sup> 助 (1)<br><sup>(2)</sup> 助 (1)<br><sup>(2)</sup> → (1)<br><sup>(2)</sup> → (1)<br><sup>(2)</sup> | "<br>更多 ><br>重一下                                                                |
| 深化 "互联网+政务<br>熟点服务<br>◎参> ● 信息式<br>◎愛の週什公业务、 試着査一下                                                                                                    | ·服务"                   | 推进<br>惑›<br>重-下                                                                                                    | 科技政务服务"一网通办<br>◎ 政策解读 ◎ S> i 办事咨询<br>② Ø7 新什么? 査一下 ・ N4次約の公庁关于智道要研究違文持相找型中小企业研                                                                                                    | 2022-01-13                                                                      |
| 深化 "互联网+政务<br>热点服务 IIS> ・ 信息建<br>Stational (1) (1) (1) (1) (1) (1) (1) (1) (1) (1)                                                                    | 服务"<br>题               | 推进<br>1857<br>1857<br>1 | <ul> <li>科技政务服务 "一网通办</li> <li>○ 政策解決 図タ&gt; i 小事咨询</li> <li>◎ 切了解什么? 査一下</li> <li>● 利防部か公厅关于管法更好环境支持相关型中小企业研</li> <li>・ (国务院か公厅关于教業完善中央知知料研究管理的</li> </ul>                                                                                                    | ア<br>更多 ><br>重一下<br>2022-01-13<br>2021-06-31                                    |
| 深化 "互联网+政务<br>熟点服务<br>思想の理什么业务, は君童一下<br>受許理什么业务, は君童一下<br>の<br>の<br>学生の理什么业务, は君童一下<br>の<br>の<br>の<br>の<br>の<br>の<br>の<br>の<br>の<br>の<br>の<br>の<br>の |                        | 推进<br>(25)<br>(25)<br>(25)<br>(25)<br>(25)<br>(25)<br>(25)<br>(25)                                                                                                    | <ul> <li>科技政务服务 "一网通办</li> <li>○ 政策解读 思多&gt; i か事咨询</li> <li>②想了解什么? 五一下</li> <li>○ 相反助り公厅关于電温現分环境支持科技型中小企业研</li> <li>(風勢防り公厅关于改革完善中央対応科研経費管理的</li> <li>・服行 指導解 "碳於"和"SG至上" ——私</li> </ul>                                                                                                    | ア<br>夏多 >                                                                       |
| 深化 " 互联 网 + 政 务                                                                                                    |                        | 推进<br>(28)<br>(28)<br>(28)<br>(28)<br>(28)<br>(28)<br>(28)<br>(28)                                                                                                    | 科技政务服务"一网通办     ○政策解读                                                                                                    | <b>ア</b><br>更多 ><br>重一下<br>2022-01-13<br>2021-08-04<br>2021-08-04<br>2021-08-04 |
| 深化 " 互联 网 + 政 务<br>熟点服务<br>③家の週什公业9、試着主一下<br>③家の週什公业9、試着主一下<br>③家の週<br>作時可<br>金融大会同<br>新成金数<br>のののののののののののののののののののののののののののののののののののの                   |                        | 推进<br>(15)<br>(15)<br>(15)<br>(15)<br>(15)<br>(15)<br>(15)<br>(15)                                                                                                    | <ul> <li>科技政务服务"一网通办</li> <li>○政策解读 即多&gt; 1 か事咨询</li> <li>○切了解什么? 五一下</li> <li>・ 相技筋の公厅关于常温更好环境支持相找型中小企业研</li> <li>・ (国務初公厅关于改革完善十央対政和研经营管理的</li> <li>・ 限方"指指電" 感称"電论文"和"SG至上" — 利</li> <li>・ 健全分类开价体系 从原头力反相技成原始化</li> <li>・ (支持女性相核人才在科技创新中发挥更大作用的者干</li> </ul>                                                                                                    | <b>ア</b><br>更多 >                                                                |

# 进入用户登录页面选择法人登录

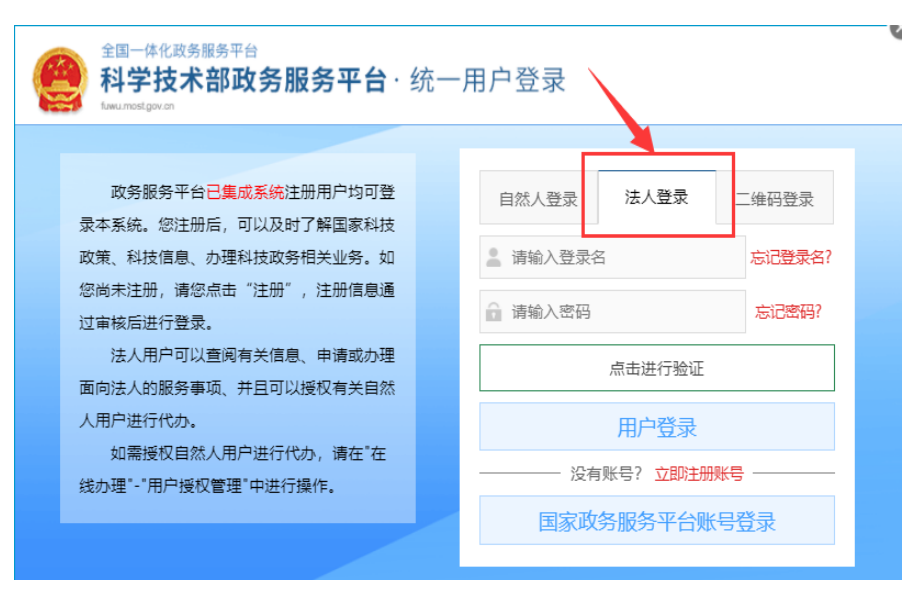

输入单位(法人)登录名及密码,点击进行验证,验证完成点击用户登录在 "政务服务平台"首页"在线办事"中,点击左侧纵向菜单栏中的"我的信息"。 右侧则显示"我的信息"页面,如下图1、2、3所示:

|   | 4          | 全国一体化政务   | 服务平台      |                    |        | 會 国家政务服务平台总门户 | 盦 中华人民共和国科 | 料技部   🤳 咨询联3 | 系 丨 🕢 平台介绍 |
|---|------------|-----------|-----------|--------------------|--------|---------------|------------|--------------|------------|
|   | 1          | 科学技术      | 部政务服务平    | 4台(试运行)            |        |               | 站内搜索       |              | Q          |
|   | 1          | ▲ 前页 🔶 服务 | 事项 : 办事咨询 | ▶ 在线办事 1           | 结果公示   | 9 当前用户:       | 用户类型:法人    | 、(单位管理员)     | 退出登录       |
|   |            | 在线办事      | 法人单位基本信息  | 法人单位其他信息           | 主代办人信息 |               |            |              | 💡 实名认证     |
|   | Ø          | 我的关注      |           |                    | 系统已确认的 | 的法人信息         | 实行         | 名认证状态: 实     | 名认证失败      |
|   | 0          | 我要办理      | 🖉 修改法人信息  | (1) 上传法人信息         |        |               |            | 6息更          | 新记录        |
|   |            | 我的事项      | 一、法人单位基本  | 本信息                |        |               |            |              |            |
|   | 3          | 我的评价      | 单位名称      |                    |        |               |            |              |            |
|   |            | 田内城市蘇田    | 英文名称      | 3                  |        |               |            |              |            |
|   | <i>°</i> / | 用尸佼仪官埋    | 甲位简称      |                    |        |               |            |              |            |
|   | <b>P</b> B | 我的信息      | 单位主页      |                    |        |               |            |              |            |
| ľ |            | 2         | 法人所在地区类型  |                    |        | 法人类型          |            |              |            |
|   |            |           | 单位所在地区    | (Berlin)           |        |               |            |              |            |
|   |            |           | 休: 社本信用作品 | 101010101010101006 |        |               |            |              |            |

点击"我的信息"页面左上方的"修改法人信息"按钮,页面变为可编辑状态,用户可在此修改法人以及法定代表人的各项详细信息。

| 法人单位基本信息  | 法人单位其他信息    | 主代办人信息   |      | 🥊 实名认证                      |
|-----------|-------------|----------|------|-----------------------------|
|           |             | 系统已确认的法。 | 人信息  | 实名认证状态: <mark>实名认证失败</mark> |
| [] 修改法人信息 | ① 上传法人信息    |          |      | 6息更新记录                      |
| 一、法人单位基   | 本信息         |          |      |                             |
| 单位名称      | Gzc_Fr19967 |          |      |                             |
| 英文名称      |             |          |      |                             |
| 单位简称      |             |          |      |                             |
| 单位主页      |             |          |      |                             |
| 法人所在地区类型  | 8100 C      |          | 法人类型 |                             |
| 单位所在地区    | -           |          |      |                             |
| 统一社会信用代码  |             |          |      |                             |

请如实、准确填写页面中标"\*"号的必填项,填写完成后进行保存。点击保存按钮后,系统进行信息校验,保存用户信息,该用户信息将会进行实名认证(实名认证结果不影响数据保存)。

如果用户输入的各项信息真实无误,通过"国家平台实名认证",实名认证 状态显示为:国家平台实名认证通过。如下图所示:

| 全国一体化政务服务平台                              |                                                                                                    |        | 會 国家政务服务平台总门户 | 盦 中华人民共和国科技音 | 8   🤳 咨询联系   😡 平台介绍 |
|------------------------------------------|----------------------------------------------------------------------------------------------------|--------|---------------|--------------|---------------------|
| 科学技术部政务服务 <sup></sup>                    | <b>F台</b> (试运行)                                                                                                    |        |               | 站内搜索         | Q                   |
| ☆ 首页 ★ 服务事项 i 办事咨询                       | ▶ 在线办事                                                                                                    | ■ 结果公示 | ❷ 当前用户        | 3 用户类型       | ● 退出登录              |
| 在线办事 法人单位基本信息                            | 法人单位其他信息                                                                                                    | 主代办人信息 |               |              | 🂡 实名认证指南            |
| ♡ 我的关注                                   |                                                                                                    | 系统已确认的 | 的法人信息         | 实名认证状态:      | 国家平台实名认证通过          |
| ◎ 我要办理                                   | ①上传法人信息                                                                                                    |        |               | 1            | ☑ 信息更新记录            |
| ▷ 我的事项 一、法人单位基                           | 本信息                                                                                                    |        |               |              |                     |
| <ul> <li>③ 我的评价</li> <li>单位名称</li> </ul> | -                                                                                                    |        |               |              |                     |
| ●、田白塔和笠理 英文名称                            |                                                                                                    |        |               |              |                     |
| 单位简称                                     |                                                                                                    |        |               |              |                     |
| 王 我的信息 单位主页                              |                                                                                                    |        |               |              |                     |
| 法人所在地区类型                                 | and the second second se |        | 法人类型          |              |                     |
| 单位所在地区                                   |                                                                                                    |        |               |              |                     |
| 统一社会信用代码                                 |                                                                                                    |        |               |              |                     |
| 单位性质                                     |                                                                                                    |        |               |              |                     |
| 单位地址                                     |                                                                                                    |        |               |              |                     |
| 邮政编码                                     |                                                                                                    |        | 单位邮箱          | 123@123.com  |                     |

3. 主办人实名

已经在科技部政务服务平台主办人实名认证的交易主体(法人)忽略此步骤。

使用法人账号登录,在法人的"我的信息"页面,点击"主代办人信息"选项卡,进入主代办人信息页面。

| 法人单位基本信息 | 法人单位其他信息      | 主代办人信息      | 🔮 实名认证               |
|----------|---------------|-------------|----------------------|
|          | N.            | 统已确认的主代办人信息 | 息 实名认证状态: 国家平台实名认证通过 |
| 修改主代办人信  | 記 ] ① 上传主代办人信 | 息           |                      |
| 主代办人基本体  | 言息            |             |                      |
| 登录名      | Gzc_Fr1996    |             |                      |
| 姓名       | 10 M M        | 性别          |                      |
| 移动电话     |               | 电话          |                      |
| 传真       |               | 电子邮箱        |                      |
| 类型       |               |             |                      |
| 证件类型     |               | 身份证号码       |                      |
| 身份证有效日期  | A             |             |                      |

请如实、准确填写页面中标"\*"号的必填项,填写完成后进行保存。

点击保存按钮后,系统进行信息校验,保存用户信息,该用户信息将会进行 实名认证(实名认证结果不影响数据保存)。

如果用户输入的各项信息均真实无误息,通过"国家平台实名认证",实名认证状态显示为:国家平台实名认证通过。如下图所示:

| 在线办事     | 法人单位基本信息 | 法人单位其他信息         | 主代办人信息  |       | 🎈 实名认证指南                  |
|----------|----------|------------------|---------|-------|---------------------------|
| ♡ 我的关注   |          | 3                | 系统已确认的主 | 代办人信息 | 实名认证状态: <b>国家平台实名认证通过</b> |
| ▶ 我要办理   | 修改主代办人信息 | ① 上传主代办人们        | 言息      |       |                           |
| ▶ 我的事项   | 主代办人基本信息 | E.               |         |       |                           |
| ③ 我的评价   | 登录名      |                  |         |       |                           |
| n        | 姓名       |                  |         | 性别    |                           |
| ▶ 用尸授权官埋 | 移动电话     |                  |         | 电话    |                           |
| ■ 我的信息   | 传真       |                  |         | 电子邮箱  |                           |
|          | 类型       | the local second |         |       |                           |
|          | 证件类型     |                  |         | 身份证号码 |                           |
|          | 身份证有效日期  |                  |         |       |                           |

4. 技术合同管理与服务系统授权

完成主办人实名认证后,需要进入技术合同管理与服务系统不全信息,并由 登记机构审核相关信息,

选择"服务事项"选项卡,在服务事项中查找"全国技术合同认定登记"点 击办理入口,进入技术合同管理与服务系统。

| 「キーチ」又へ<br>fuwu.most.go | <b>动政务服务半台</b>                             |               |                           | 站内搜索                    |            | 1           |
|-------------------------|--------------------------------------------|---------------|---------------------------|-------------------------|------------|-------------|
| ▲ 首页 🛉 服务               | 事项 👔 办事咨询 🦯 在线办事 📒 结                       | 果公示 😝 当前月     | 沪:温幕   西                  | 用户类型: 法                 | 人(单位管理     | 员)   🕞 退出   |
| 服务事项                    | 全部                                         |               | :                         | 您要办理什么业                 | /务,试着检索    | 는下 <b>Q</b> |
| 按用户 🕨                   |                                            | ④ 国际合作        | <ul> <li>材料出</li> </ul>   | 境 ④ 係                   | -<br>藏审批 ④ | 采集审批        |
| 按送别                     | 人类遗传资源管理                                   | ④ 国际合作        | <ul> <li>④ 信息备</li> </ul> | 窯 ④ 申                   | 报登记        |             |
|                         | 主办単位:社会发展科技司<br>事项编码: 000106003000         | 🖬 服务指南        | 🗎 设定依据                    | ◎ 申请条件                  | ① 办理材料     | ■ 办理流程      |
| 按主办单位                   | ( #R±                                      | ▶ 联系方式        | ■ 结果查询                    | ⑦ 行政处罚                  | ⑦ 常见问题     | 1 查看评价      |
|                         | 人 高等级病原微生物实验室建设审查                          | 🔰 服务指南        | <b>查</b> 适用范围             | ■ 设定依据                  | ⊘ 申请条件     | 10 办理材料     |
|                         | 主办单位: 社会发展科技司<br>事项编码: 000106002000<br>未关注 | <b>2</b> 办理地点 | ③ 办理时间                    | !⊟ 办理流程                 | ▶ 联系方式     | t           |
|                         |                                            | ④ 外国人来        | ④ 持R字                     | <ul> <li>⑤ 网</li> </ul> | 站链接        |             |
|                         | ▲ 外国人来华工作许可<br>主办单位:科技人才与科学普及司             | ■ 服务指南        | 🗎 设定依据                    | ⊘ 申请条件                  | じの理材料      | Ⅲ 办理流程      |
|                         | 事项编码: 000106004000                         | ■ 用户手册        | 2 联系方式                    | 1 相关文件                  | ② 常见问题     |             |
|                         |                                            | ⊙ 办理入口        | 1                         |                         |            |             |
|                         | 至国技术台向以定登记<br>主办单位:科技部火炬高技术产业开发中心          | 🖪 试用通知        | 🗎 设定依据                    | ⊘ 申请条件                  | ① 办理材料     | ① 受理条件      |
|                         | ●抑编码: 000/06001000<br>未关注                  | !≡ 办理流程       | 2 联系方式                    |                         |            |             |
|                         |                                            | ⊙ 孵化器         | ④ 众创空间                    |                         |            |             |
|                         | 国家级科技企业孵化器认定                               |               |                           |                         |            |             |

点击办理入口后进入"全国技术合同管理与服务系统",请先确认登录信息和 法人单位信息,确认无误后点击"确定"按钮。

|       | 您           | 吕进入"全国技术合同管理与服务系统"                                                       |
|-------|-------------|--------------------------------------------------------------------------|
| 沪信息   |             | 【登记机构查询】  【资料下载】                                                         |
| 用户角色: | 法人          | 本系统适用于:全国企业                                                              |
| 用户名:  | 91 X        |                                                                          |
| 真实姓名: | 1000        | 全国技术合同交易数据已成为政府工作报告的重要内容,并成为国务院经济<br>彩热素度公析会议的重要议题。 佐根《法士会园》记会登记等理力法》《法士 |
| 手机号:  | 135*****928 | 合同认定规则》等相关法律规定,遵循了互联网+政务服务技术标志,构建覆<br>盖国家、省、市三级技术市场管理机构和登记机构的全国技术合同管理与服  |
| 单位名称: | 东/ 词        | 务系统,与地方组成'全国一张网',实现技术合同登记、认定全程网上办<br>理。                                  |
|       |             |                                                                          |

首次进入"全国技术合同管理与服务系统"需要阅读注册须知并勾选"我已 看过并同意"选择框才能完成信息补全完善。

| ▲ 科学技术部火炬高技术产业开发中心。                                                                                                    |             |
|----------------------------------------------------------------------------------------------------|-------------|
| Torch High Technology Industry Development Center Ministry of Science & Technology                                                                                                    |             |
| •••••••••••••••••••••••••••••••••••••••                                                                                                    |             |
| 尊敬的法人、自然人用户:                                                                                                    |             |
| 科技部火炬中心同意按照本协议规定,向使用本平台的用户提供技术合同登记服务。                                                                                                    |             |
| 使用全国技术合同管理与服务系统,视为申办人同意本协议的条款,则需按照页面上的提示完成全部的信息补全程序,申办人在信息补全过利                                                                                                    | 程中点击"同      |
| 意"按钮表示完全接受本协议项下的全部条款。                                                                                                    |             |
| 一、特别说明                                                                                                    |             |
| 1、为保证您在该半台享受便捷的合同登记等服务,请您如实完善企业信息。企业基本信息提交之后不能再擅自修改,因信息填写有误造成的<br>为在12-74                                                                                                    | 后果, 需用      |
|                                                                                                    |             |
| 2、村友即人民中心对認凶及有達す本時以间追成时刻天个以证内运注负证。 - 服务も奈                                                                                                    |             |
| → (**>7**)<br>日前全国技术会同管理与服务系统提供了一系列的服务 可以帮助用户快速便捷地进行企业信息完美,在线合同由语,在线合同查询,合同统                                                                                                    | 计等操作.       |
| 经过管理人员审核通过的用户。可使用所有的在线服务。                                                                                                    | int o metro |
| 三、企业须知                                                                                                    |             |
| 申办人必须提供真实、准确、即时、完整的信息;若您提供的信息不真实、不准确、不即时、不完整,对办事过程造成的影响需由申办人自行                                                                                                    | 承担。         |
| 如发现非授权使用您的账号登录以及其他破坏平台安全性的行为立即向科技部火炬中心报告。                                                                                                    |             |
| 应确保每次使用全国技术合同管理与服务系统后正确地离开该站点。                                                                                                    |             |
| 四、合同登记终止                                                                                                    |             |
| 1、对于用户的以下行为、科技部火炬中心有权在告知或未经告知的情况下暂停或终止对其服务、用户将不能使用全国技术合同登记系统。<br>① ( ) 一般地方的一般地方的分子。                                                                                                    |             |
| ①问学当校木谷问官埕与服务系统堆供虚拟信息。                                                                                                    |             |
| 2日内共地内戸町石入及中各件や反信息、の建日坝丁地入町並労,<br>(3) 古土今国村本へ同転車日販収支気気的熱味」同校の肥良と、                                                                                                    |             |
| ◎ 火山 エ 自 スパーロー 目 日本 つ 原 方 か ぶ い り スパス か う マ コ ス パ カ プ コ ス パ カ プ コ ス ス パ カ プ コ ス パ カ プ コ ス パ カ プ コ ス パ カ プ コ ス パ カ プ コ ス パ カ プ コ ス パ カ プ コ ス パ カ プ コ ス パ カ プ コ ス パ カ プ コ ス パ カ プ コ ス パ カ プ コ ス パ カ プ コ ス パ カ プ コ ス パ カ プ コ ス パ カ プ コ ス パ カ プ コ ス パ カ プ コ ス パ カ プ コ ス パ カ プ コ ス パ カ プ コ ス パ カ プ コ ス パ カ プ コ ス パ カ プ コ ス パ カ プ コ ス パ カ プ コ ス パ カ プ コ ス パ カ コ ス パ カ コ ス コ ス コ ス コ ス コ ス コ ス コ ス コ ス コ ス コ |             |
| ③血小间内达于自己内口与自己与其至于成为小原因为。<br>6. 各行时存在其他博夫按目现行法律法规的有关行为。                                                                                                    |             |
| 五、协议修改                                                                                                    |             |
| 1、科技部火炬中心将有权随时修改本协议的有关条款,一旦本协议的内容发生变动,平台将会通过适当方式向用户提示修改内容。                                                                                                    |             |
| 2、如果不同意科技部火炬中心对本协议相关条款所做的修改,用户有权停止使用平台的各项服务。                                                                                                    |             |
| 3、如果用户继续使用平台提供的服务,则视为其接受科技部火炬中心对本协议相关条款的修改。                                                                                                    |             |
| 277-14-14-14                                                                                                    |             |
| 次に有过汁可思                                                                                                    |             |
| 开始完善信息                                                                                                    |             |
|                                                                                                    |             |

补全法人(自然人)相关信息,并上传相关证明(营业执照、身份证明等),标红的信息必须如实填写,如填写错误会造成审核不通过,耽误您的注册时间从 而影响您技术合同登记的进程。

在补全信息时需要选择注册登记机构,您提交的信息由该登记机构进行审核 并批准。如有补全相关的问题请咨询登记机构后备注的电话。

| * 注册地址            | 北京市                                                                                                    |                   |               | *邮政编码         | 100029        |                                                 |                            |
|-------------------|----------------------------------------------------------------------------------------------------|-------------------|---------------|---------------|---------------|-------------------------------------------------|----------------------------|
| * 法定代表人           | 2 Contraction of the second second se |                   |               | 法人电话传真        |               |                                                 |                            |
| 法人证件号码            |                                                                                                    |                   |               | 法人电子邮件        |               | @163.com                                        |                            |
| 位登期限开始<br>时间      | 首 2009-01-15 经营调税结束<br>时间                                                                                                    | 2029-01-14        | _             | 成立日期          | a 2009-01     | 15                                              |                            |
| 注册资本              |                                                                                                    |                   |               | 北京市           | >             | 北京市直属登记机构 >                                     | 北京技术市场管理办公室 【66164814、6611 |
| 证明初料              | 统一社会信用代码                                                                                                    |                   |               | 入)準巾<br>河北省   | >             |                                                 |                            |
| 2004/14140/4      | 选择附件 着上体PDF格式的企业营业抗振成制度证明时科                                                                                                    |                   |               | 山西省<br>内蒙古自治区 | >             |                                                 |                            |
| * 国际时代码           | 亚洲中华人民共和国(CN) · 行政区划代码                                                                                                    | 清洁择行政区划代码         | ~             | • 注册登记机构      | 请先选择行         | 政区划代码 ^                                         |                            |
| * 企业性质            |                                                                                                    |                   | ×             | 注册日期          | 2022-04-04 13 | :06:05                                          |                            |
| * 机构从事的<br>国民经济行业 | 运导企业性质<br>是否转制料研<br>脑序机构从事的国际组亦行业                                                                                                    | 读字段可以不填           |               | 是否研发机构        | 读学校可以         | <b>БЩ</b> — — — — — — — — — — — — — — — — — — — |                            |
| * 企业规模            | 2 ~ · · · · · · · · · · · · · · · · · ·                                                                                                    | 是否上市公司            | 该字段可以         | 以不填           |               | 证券代码                                            | 该字段可以不填                    |
| * 是否国家绑<br>高新区内企业 |                                                                                                    | 所属园区              | 该字段可!         | 以不填           |               |                                                 | ~                          |
| * 是否技术转<br>移机构    | 構成学品と回る4K電荷と内に加<br>・<br>・<br>・<br>・<br>・<br>・<br>・<br>・<br>・<br>・<br>・<br>・<br>・                                                                                                    |                   |               |               | ~             | 技术转移机构<br>类型                                    | 该字段可以不填                    |
| * 联系人             |                                                                                                    |                   |               |               |               | 联系人电话                                           | 13                         |
| 系人证件号码            | 6101                                                                                                    |                   |               |               |               | 联系人电子邮件                                         | )qq.com                    |
|                   | · 在注意从语言也注意的 了家族也注意的                                                                                                    | The select update | a delete ever | count 东文单     | 70215 #       | 工具 公县 十小工                                       | <b>二</b> 百公章               |

当您的所有补全信息全部填写完成,点击"提交"按钮,您的信息将上传到 您选择的登记机构,交由登记机构相关工作人员进行信息审核。

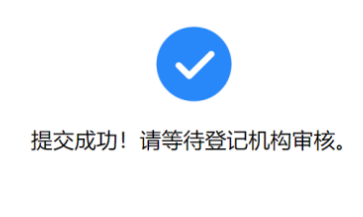

返回查看注册信息

至此您已经完成法人单位注册,请等待登记机构审核通过即可。

如果您的单位需要多个办理技术合同登记,请参见如下的办件人授权。 特别说明:

使用法人账户登录技术合同管理与服务系统办理技术合同登记,可以查看本法人单位全部技术合同登记信息;授权多人办理时,每个办件人仅能查看自己登

| *企业名称             |   | <u></u>      |         |   |              |               |   |
|-------------------|---|--------------|---------|---|--------------|---------------|---|
| * 法定代表人           |   |              |         |   | 法人电话传真       |               |   |
| 法人身份证号            |   |              |         |   | 法人电子邮件       |               |   |
| * 注册地址            |   |              |         |   |              |               |   |
| *企业性质             |   |              |         | ~ | * 国别代码       | 亚洲中华人民共和国(CN) | ~ |
| 行政区划代码            |   |              |         | ~ | *邮政编码        |               |   |
| *机构从事的<br>国民经济行业  |   | 是否转制科研<br>院所 | 该字段可以不填 |   | 是否研发机构       | 该字段可以不填       |   |
| * 企业规模            | ~ | 是否上市公司       | 该字段可以不填 |   | 证券代码         | 该字段可以不填       |   |
| * 是否国家级<br>高新区内企业 |   | 所属园区         | 该字段可以不填 |   |              |               | ~ |
| * 是否技术转<br>移机构    |   |              |         | ~ | 技术转移机构<br>类型 | 该字段可以不填       |   |
| * 是否技术转<br>移机构    |   | *22          | 把众      | ~ | 技术转移机构<br>类型 | 读字段可以不填       |   |

5. 办件人授权

自然人完成使命认证后,法人单位通过登录法人账户完成对该实名认证的自然人进行办件授权,在法人的"在线办事"页面,点击"用户授权管理"功能, 点击"新用户授权"选项卡进入授权页面。

| 在线办事     | 已授权用户管理新用户授权                                                                                   |  |  |  |
|----------|------------------------------------------------------------------------------------------------|--|--|--|
| ♡ 我的关注   | 新用户授权具体操作步骤如下:                                                                                 |  |  |  |
| ▶ 我要办理   | 1、填写自然人用户 <mark>姓名、证件类型、证件号码检</mark> 索自然人用户。<br>2、选择授权信息点击"保存授权"按钮 <mark>保存授权信息</mark> 完成用户授权。 |  |  |  |
| ▶ 我的事项   | 检索自然人用户                                                                                        |  |  |  |
| ③ 我的评价   | 姓 名                                                                                            |  |  |  |
| ♣,用户授权管理 | 自然人用户授权办理                                                                                      |  |  |  |
| ■ 我的信息   | 自然人用户基本信息                                                                                      |  |  |  |
|          | 登录名         姓名                                                                                 |  |  |  |
|          | 证件类型 证件号码                                                                                      |  |  |  |

在姓名栏输入被授权人姓名、依据被授权人实名认证的证件类型选择相应证件类型,并在证件号码栏输入被授权人实名认证证件号码,点击右侧查询按钮,查询被授权人。查询到被授权人并勾选用户授权中"技术合同管理-事项办理员",保存授权即可。

| 全国一体化政策   | 分配 多平台                                                                                            | 介绍            |
|-----------|---------------------------------------------------------------------------------------------------|---------------|
|           | <b>术部政务服务平台</b> 站内鉴素                                                                              | Q             |
| 合 首页 ★ 服务 | 事项 i 办事咨询 🦯 在线办事 🚦 结果公示 🥹 当前用户: ceshi   面 用户类型: 法人 (单位管理员)   🔂 退出                                 | <u></u><br>같录 |
| 在线办事      | 已授权用户管理新用户授权                                                                                      |               |
| ♥ 我的关注    | 新用户授权具体操作步骤如下:<br>1、填写自然人用户 <mark>姓名、证件类型、证件号码检</mark> 索自然人用户。<br>2、选择运行问题目上主:"这方法们"社知已分为的问题自己进行。 |               |
| B 我的事项    |                                                                                                   |               |
| © 我的评价    | 姓 名 9                                                                                             | 9             |
| ♣→ 用户授权管理 | 自然人用户授权办理                                                                                         |               |
| ■ 我的信息    | 自然人用户基本信息                                                                                         |               |
|           |                                                                                                   |               |
|           | 登录名 d 姓名 学                                                                                        |               |
|           | 证件类型 展码身份证 证件号码 1101******7216                                                                    |               |
|           | 自然人用户授权信息                                                                                         |               |
|           |                                                                                                   |               |
|           | Nonebility (Rgility                                                                               |               |

至此法人完成自然人办件授权,自然人登录后即可通过选择全国技术合同登 记为法人单位登记技术合同。

| 全国               | 一体化政务服务平台                              | - 4                       |                    | 曾国家政务服务平台   查中华人民共          | 和国科技部   🤳 咨询联系   😡 平台介绍 |
|------------------|----------------------------------------|---------------------------|--------------------|-----------------------------|-------------------------|
| - See 科          | 学技术部政务服务 <sup>。</sup><br>u.most.gov.cn | 平台                        |                    | 站内撞索                        | Q                       |
| ☆ 首页             | ★ 服务事项 i 办事咨询                          | ▶ 在线办事                    | ▋ 结果公示             | ❷ 当前用户:张灏                   | ■ 用户类型:自然人   🗭 退出登录     |
|                  |                                        |                           |                    |                             |                         |
| ☆ 通知通告           |                                        | 更多 >                      |                    |                             | and the second second   |
| · 中国人类遗传资源       | 行政许可事项2022年 第11批简化流程审                  | 批 2022-03-31              |                    |                             |                         |
| · 中国人类遗传资源       | 行政许可事项2022年 第10批简化流程审                  | 批 2022-03-24              | 坚                  | 定信心 同舟共                     | 济。同时                    |
| · 中国人类遗传资        | 实名认证的自然人用户可直接                          | 妾办理 "已获得的授权               | 又"中的事项,无需登         | 登录法人账号。                     | - Le Day                |
| · 中国人类遗传资        | ■ 账户信息                                 |                           | ▶ 已获得的授权           |                             |                         |
| • 科学技术部关于        | 当前身份                                   | 自然人                       | 服务事项               | 办理入口                        | î l                     |
|                  | 🛚 实名认证状态                               | 已实名                       | 外国人来华丁作许可          | ⑦ 持R字签证                     |                         |
| 27               | ▲ 用户姓名                                 | 2                         |                    | 0 1001 2200                 |                         |
| 13               | <b>國</b> 登录账号                          | dh                        | 全國技术台向认定登记         | ④ 办理入口                      | 办 "                     |
| 人 执占限权           | ☑ 手机号码                                 | 13*****805                | 因公出国 (境) 培训        | ⊙ 项目管理                      | 雨々と                     |
| W MOMBRISS       | ■ 证件类型                                 | 居民身份证                     | 外国专家项目管理           | ⊙ 办理入口                      | 92.59 2                 |
| 您要办理什么           | 🖬 证件号码                                 | 110***********216         |                    |                             | 查一下                     |
|                  | 茴 证件有效开始日期                             | 2005-05-29                |                    |                             | · 2022-01-13            |
|                  | 蕭 证件有效结束日期                             | 2025-05-29                | 火炬中心业务办理平<br>台     |                             |                         |
| 人类遗传资源           |                                        |                           |                    | <ul> <li>④ 全国技术先</li> </ul> | 2021-08-04              |
| 管理               |                                        |                           |                    |                             | 2021-00-04              |
| 2                |                                        |                           |                    |                             | 2021-00-04              |
| <b>Y</b>         |                                        |                           | . 3                | 支持女性科技人才在科技创新中发挥            | 更大作用的若干 2021-07-20      |
| 火炬中心业务 。<br>办理平台 | 中国政府友谊 外国专家项目 国家<br>奖 管理 信             | 科技管理 自然科学基金<br>息系统 管理信息系统 | 国家科技计划 · 新批 项目资金管理 | 反国家高新区综合评价指标体系出炉            | ——科技部火炬 2021-05-14      |
|                  |                                        |                           |                    |                             |                         |

6. 授权管理

使用法人账号登录,在法人的"用户授权管理"页面,点击"已授权用户管理"选项卡,可以查询查看已经授权的办件代办人,点击授权管理即可取消该代办人的办件授权。

|           | 务服务平台<br><b>术部政务</b> | 务服务平台           |                      | <b>脅</b> 国家政 | 务服务平台   盦 中华人民共和国科站内搜索 | 技部   🤳 咨询联系   😡 平台介绍 |
|-----------|----------------------|-----------------|----------------------|--------------|------------------------|----------------------|
| 合 首页 ★ 服务 | 子事项 i                | か事咨询 🧪 在        | 线办事 📕 结果公疗           | 9 当前用户       | : ceshi   酉 用户类型: 法人   | (单位管理员)   🕞 退出登录     |
| 在线办事      | 已授权                  | 用户管理新用户授        | 权                    |              |                        |                      |
| ♡ 我的关注    |                      |                 | 授                    | 权用户管理        |                        |                      |
| ▶ 我要办理    |                      | (点击用户登          | 登录名称可以查看用户基本(        | 言息,如要修改单位用   | 目户密码请用户本人自行修改          | ζ, )                 |
| ▶ 我的惠面    | 姓                    | 名               | 证件类型                 | 请选择 丶        | • 证件号码                 |                      |
| C 30037-X | 登录                   | 名               | 创建日期起                |              | 创建日期止                  |                      |
| ③ 我的评价    | 已授权事项列               | 康请选择事项名称 ✔      |                      |              |                        | 9                    |
| ♣→ 用户授权管理 | +B                   | <b>四</b> 合歌曰 6  |                      |              | 15 16                  | TH CALE &            |
| 国 我的信息    | 除弓                   | 用尸璧录名           | 用尸姓名                 | 创建口期         | 操作                     | 用尸状态                 |
|           | 1                    | test_djl        | 段精灵                  | 2019-10-10   | ☑ 授权管理                 | 正常                   |
|           | 2                    | wjl_test        | wjl_test             | 2019-07-13   | ☑ 授权管理                 | 止常                   |
|           | 3                    | bangongting     | 办公厅测试                | 2019-07-13   |                        | 止常                   |
|           | 4                    | 7410            | wang                 | 2019-07-13   |                        | 止席                   |
|           | 5                    | clovemy         | 韓罗和                  | 2019-07-13   |                        | 正常                   |
|           |                      | tian 123        | tian                 | 2019-07-13   |                        | II-R                 |
|           | 2                    | qiaoqi i 23     | 21-4代                | 2019-07-13   |                        | 工中                   |
|           | 9                    | zbanoviaoke0504 | 2548                 | 2019-07-13   |                        | 正常                   |
|           | 10                   | ceshi20110928   | zhengna              | 2019-07-13   | ▶ 授权管理                 | 正常                   |
|           |                      | 共找到 217 条记      | 录 共22页 第1页 ₩ ∢ 上一页 ] |              | <u>م</u> (•)           |                      |

三、交易主体(法人用户的自然人)注册

自然人作为交易主体(法人用户)的事项代办人使用全国技术合同管理与服务系统需按如下流程完成注册、实名认证、事项办理人授权。

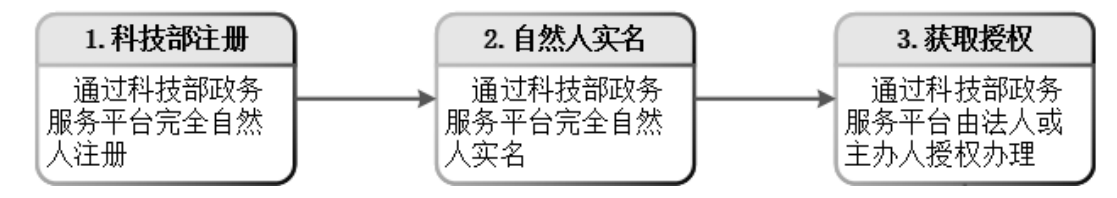

3.1. 实名认证/审核认证情况说明

根据国务院办公厅及科技部要求,部分类型自然人无法进行实名认证,可直接进行上传材料审核认证,具体情况见下表:

| 类型                                   | 证件类型     | 实名认证/审核认证情况 |
|--------------------------------------|----------|-------------|
| 山田十四                                 | 居民身份证    | 可实名认证       |
| '''' '' '' ''''''''''''''''''''''''' | 外国人永久居留证 | 直接审核认证      |
| 进海台地区                                | 往来港澳通行证  | 可实名认证       |
| 佗                                    | 往来台湾通行证  | 可实名认证       |

|    | 港澳居民往来内地通行证 | 可实名认证    |
|----|-------------|----------|
|    | 台湾居民来往大陆通行证 | 可实名认证    |
| 其他 | 境外护照        | 直接审批实名认证 |

3.2. 各类型实名认证必填字段说明

根据国务院办公厅要求,不同类型自然人实名认证必填的关键字段不同,用 户须如实、准确填写关键字段信息,否则将无法进行实名认证,影响办事效率。 具体情况见下表:

| 类型      | 证件类型        | 必填字段      |
|---------|-------------|-----------|
|         | 居民身份证       | 姓名、身份证号、  |
| 中国大陆    |             | 身份证有效起始日期 |
|         | 外国人永久居留证    | 姓名、证件号    |
|         | 往来港澳通行证     | 姓名、证件号    |
| 港海ム地区   | 往来台湾通行证     | 姓名、证件号    |
| · 花澳百地区 | 港澳居民往来内地通行证 | 姓名、证件号    |
|         | 台湾居民来往大陆通行证 | 姓名、证件号    |

1. 科技部注册

已经在科技部政务服务平台注册的自然人忽略此步骤。

打开浏览器,在网址输入框输入 https://fuwu.most.gov.cn/,进入科技部政务服务平台,点击右上角用户注册进入注册提醒页。

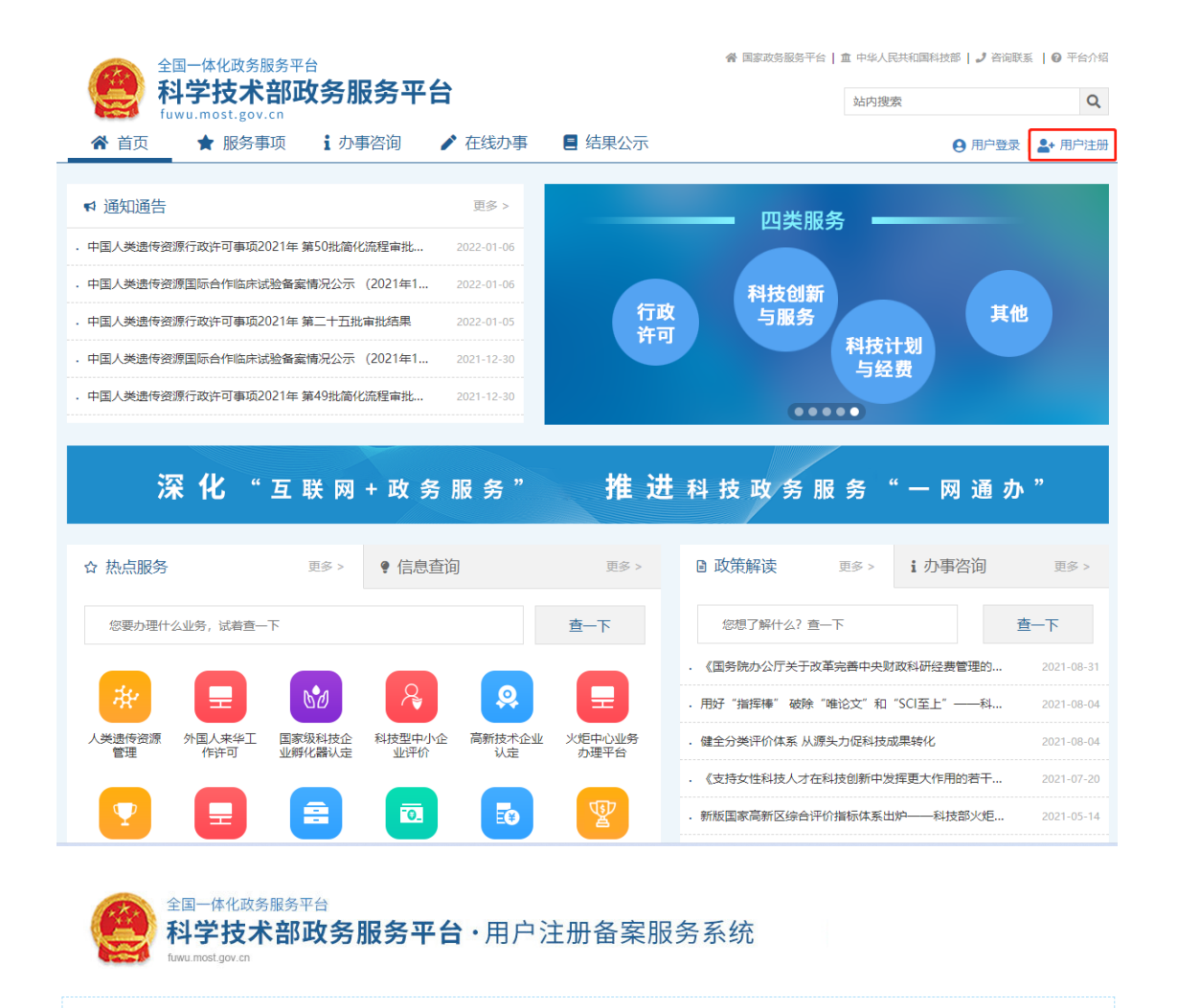

#### 注册备案系统介绍

本系统为"科学技术部政务服务平台"的用户注册、备案系统。用户注册、备案后可以在"科技<mark>部政务服务平台</mark>"获取相关信息及办理相关业务。原有各信息系统 正在统一集成中,目前已集成科技部人类遗传资源行政审批、高新技术企业认定、科技型中小企业评价、火炬高技术企业开发中心统一身份认证与单点登录平台、 因公出国(境)培训、中国政府友谊奖、外国专家项目管理信息系统、外国人来华工作管理服务系统等业务系统。

原国家科技计划项目申报中心注册用户、人类遗传资源行政审批注册用户、火炬高技术企业开发中心统一身份认证与单点登录平台个人/企业用户、因公出国 (境)培训用户、中国政府友谊奖用户、外国专家项目管理信息系统用户、外国人来华工作管理服务系统的注册用户可直接在"科学技术部政务服务平台"登录。 新用户:如您尚未注册,请点击下方的"自然人注册"按钮或"单位用户(法人)注册"按钮进行注册,注册完成之后方可在科学技术部政务服务平台登录。

#### ● 谁可以注册? 如何选择注册类型?

自然人:自然人是基于出生而取得民事主体资格的人,包括本国公民、港澳台居民、外国公民和无国籍人等。如果以自然人身份注册,可以查阅有关信息、可以填报众筹等事项,并在法人授权许可的情况下,代替法人填报有关事项。

法 人: 法人是具有民事权利能力和民事行为能力,依法独立享有民事权利和承担民事义务的组织,包括企业法人、社会组织法人、机关事业单位法人。境内 单位、港澳台地区单位、境外单位均可在本系统注册。如果以法人身份注册,可以办理人类遗传资源行政审批、可以申报科技计划项目等事项,而且可以指定有关 用户进行代办。

| 自然人注册 单位用户(法人)注册 |
|------------------|
|------------------|

依据注册页面要求填写真实有效相关信息,完成注册。

| 全国一体化成务服务平台<br>科学技术部政务服务平台・用户注册备案服务系统<br>Insurance govern                                                                                                    |
|----------------------------------------------------------------------------------------------------|
|                                                                                                    |
| 此加煤口适用于自然人生用。已进用用"加速度" (1学技术和医学报告于台*。     注册消取为进先和国际号以及用"信息、然而法由" 进步除引导性的原因的消息。同时系统会对应对抗发展的用于慎急进行实态认正,高后完成注册。     进步和只能但当我可能与外,分钟相考生加速已转失变。     医脱至少也造成门下和特别的活种,为特别希望引起在因为失变。     医脱至少也造成门下和特别的活种,大型等可止,必至于有些、终于、特别特号,且长度不少于400。     注册完成,如如时上期的通知计一次是字可止,必至于有些、非常大和医学来做多于台*,并在"在此为事子我的信息"中终没应完置。 |
| 填写账号以及用户信息                                                                                                    |
| 登录名:<br>登录出码:<br>密码 頒 度: 請 中                                                                                                    |
| 用户信息                                                                                                    |
| 为避免影响实名认证,请务必准确道与本人的证件信息,填与后诸行借核对!                                                                                                    |
| 身份类型: ● 中华人民共和国大陆地区 ○ 中华人民共和国港、演、台地区 ○ 其他                                                                                                    |
| 低件設置:資産時一 く                                                                                                    |
| 证件号码: 检索证件号码是否已经存在                                                                                                    |
| 手机卷码:                                                                                                    |
| 图形验证号码: 增强入微证码                                                                                                    |
|                                                                                                    |
| 三日間の「日間」「日間」「日間」「日間」「日間」                                                                                                    |

自然人信息填写完成后点击注册页面中下部"注册账号按钮",提交自然人注册 信息。

2. 自然人实名

已经在科技部政务服务平台实名的自然人忽略此步骤。

自然人注册完成后,需要通过科技部政务服务平台实名认证后才可以使用科技部 政务服务平台提供的服务事项。

进入科技部政务服务平台官网: <u>https://fuwu.most.gov.cn</u>, 点击右上角用户 登录

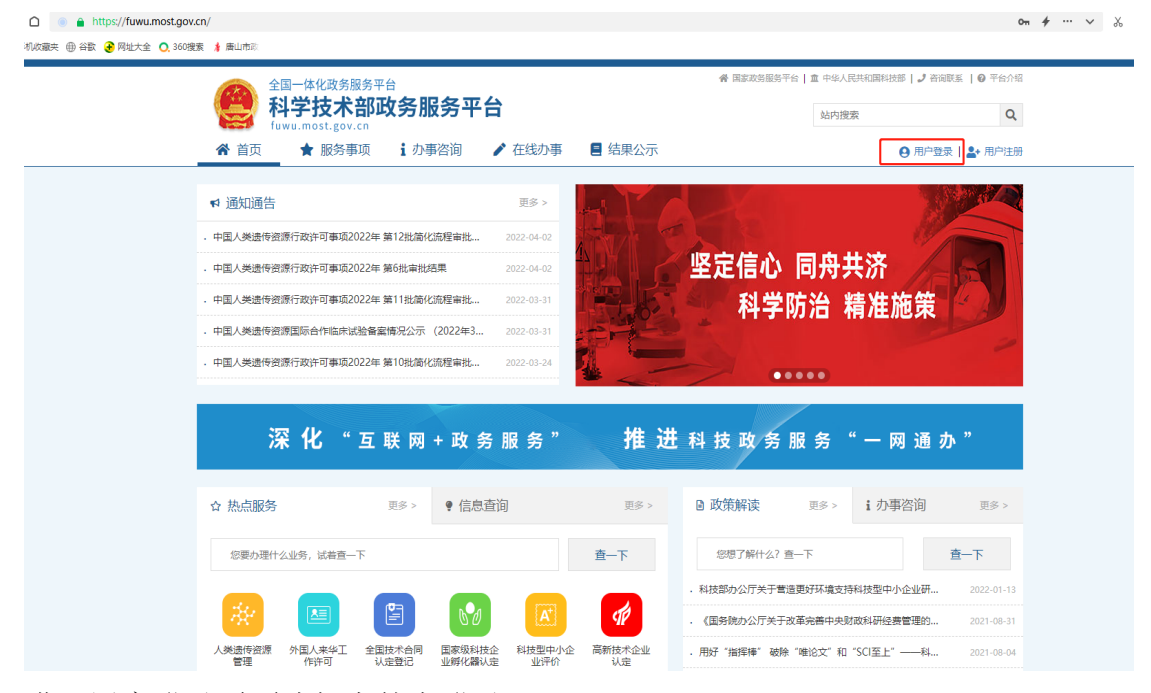

进入用户登录页面选择自然人登录

| 全国一体化政务服务平台<br>科学技术部政务服务平台·统一用户登录                                  |  |           |         |  |  |  |  |
|--------------------------------------------------------------------|--|-----------|---------|--|--|--|--|
|                                                                    |  |           |         |  |  |  |  |
| 政务服务平台 <mark>已集成系统</mark> 注册用户均可登<br>ヨキをは、彼は四日、可以及 <b>以</b> て解図字科は |  | 自然人登录法人登录 | 二维码登录   |  |  |  |  |
| 求平系统。您注册后,可以及时了解国家科技<br>政策、科技信息、办理科技政务相关业务。如                       |  | ▲ 请输入登录名  | 忘记登录名?  |  |  |  |  |
| 您尚未注册,请您点击"注册",注册信息通<br>过宝埣后进行登录                                   |  | ☐ 请输入密码   | 忘记密码?   |  |  |  |  |
| 自然人用户可以查阅有关信息、办理众筹                                                 |  | 点击进行验证    |         |  |  |  |  |
| 等面向自然人的服务事项。                                                       |  |           |         |  |  |  |  |
| 如获得法人的授权许可,可以代替法人办                                                 |  | 用户登录      |         |  |  |  |  |
| 理相定的服劳争叫。<br>您获得的授权事项可以在"在线办理"-"我                                  |  |           | 账号 ———— |  |  |  |  |
| 的信息"中进行查看。                                                         |  | 国家政务服务平台则 | 行登录     |  |  |  |  |
|                                                                    |  |           |         |  |  |  |  |

输入自然人登录名及密码,点击进行验证,验证完成点击用户登录 在"政务服务平台"首页"在线办事"中,点击左侧纵向菜单栏中的"我的信息", 参照下图中1、2、3步骤打开实名认证页面。

| fuwu.most.gov.c | ר כל את כל איין<br>יי |              |           | 站内搜索                                                                                                    | (           |
|-----------------|-----------------------|--------------|-----------|----------------------------------------------------------------------------------------------------|-------------|
| 合 首页 ★ 服务事工     | 页 <b>i</b> 办事咨询       | ▶ 在线办事       | 结果公示 🛛 🗎  | 前用户: 同日 用户类型:                                                                                                    | 自然人   🕞 退出翌 |
| 在线办事            | 自然人用户信息               | 法人(单位)授权办理情况 | 2         |                                                                                                    | ♀ 实名认i      |
| ♡ 我的关注          |                       |              | 自然人用户信息管理 | 实名认证状态:                                                                                                    |             |
| ▶ 我要办理          | 修改个人信息                | (1) 上传自然人信息  |           |                                                                                                    |             |
| ▶ 我的事项          | 自然人用户基本信              | 息            |           |                                                                                                    |             |
| ③ 我的评价          | 登录名                   |              |           |                                                                                                    |             |
|                 | 姓名                    | 3            | 性别        |                                                                                                    |             |
| ▲ 用户投权管理 2      | RUX                   |              | 职务        |                                                                                                    |             |
| ☑ 我的信息          | 出生日期                  |              | 电子邮箱      | 100000000000000000000000000000000000000                                                                                                    |             |
|                 | 手机                    |              | 电话        |                                                                                                    |             |
|                 | 类型                    | A            |           |                                                                                                    |             |
|                 | 证件类型                  | Minute 1     | 身份证号码     | and the second second sec |             |
|                 | 身份证有效日期               |              |           |                                                                                                    |             |
|                 | 详细地址                  |              |           |                                                                                                    |             |

点击"我的信息"页面左上方的"修改个人信息"按钮,页面变为可编辑状态, 用户可在此修改自然人的各项详细信息。

| 在线办事     | 自然人用户信息  | 法人(单位)授权办理情况            |           | 🍨 实名认          |
|----------|----------|-------------------------|-----------|----------------|
| ♡ 我的关注   |          |                         | 自然人用户信息管理 | 实名认证状态: 实名认证失败 |
| ∲ 我要办理   | ● 修改个人信息 | ① 上传自然人信息               |           |                |
| ▶ 我的事项   | 自然人用户基本信 | <b>」</b>                |           |                |
| ③ 我的评价   | 登录名      | Contract State          |           |                |
|          | 姓名       | NUMBER OF STREET        | 性         | 别              |
| ▶ 用尸授权管埋 | 民族       |                         | 职         | 务              |
| ■ 我的信息   | 出生日期     |                         | 电子邮       | 箱              |
|          | 手机       | 100 C                   | 电         | 话              |
|          | 类型       | the state of the second |           |                |
|          | 证件类型     | J.                      | 身份证号      | 码              |
|          | 身份证有效日期  | C                       |           |                |
|          | 详细地址     |                         |           |                |

请如实、准确填写页面中标"\*"号的必填项,填写完成后进行保存。点击 保存按钮后,系统进行信息校验,保存用户信息,该用户信息将会进行实名认证 (实名认证结果不影响数据保存)。

如果用户输入的各项信息均真实无误,通过"国家平台实名认证",实名认证状态则显示为:国家平台实名认证通过。如下图所示:

| 自然人用户信息  | 法人(单位)授权办理情况 |           | 🥊 实名认证                                                                                                    |
|----------|--------------|-----------|----------------------------------------------------------------------------------------------------|
|          |              | 自然人用户信息管理 | 实名认证状态: <b>国家平台实名认证通</b> 过                                                                                                    |
| ▶ 修改个人信息 | 1 上传自然人信息    |           |                                                                                                    |
| 自然人用户基本信 | 息            |           |                                                                                                    |
| 登录名      | G. 1 K       |           |                                                                                                    |
| 姓名       | 101101       | 性别        |                                                                                                    |
| 民族       |              | 职务        |                                                                                                    |
| 出生日期     |              | 电子邮箱      |                                                                                                    |
| 手机       |              | 电话        |                                                                                                    |
| 类型       |              |           |                                                                                                    |
| 证件类型     | 一百公元         | 身份证号码     | And the second second sec |
| 身份证有效日期  | 2027-07-10   |           |                                                                                                    |
| 详细地址     | -            |           |                                                                                                    |

## 3. 获取授权

自然人实名认证完成,请通过交易主体(法人用户)法人或主办人对该自然 人授权技术合同登记相关办件事宜。授权完成,自然人即可通过服务事项中查找 技术合同管理与服务,点击办理入口进入技术合同管理与服务系统。

### 登录

| ttps://fuwu.most.go | w.cn/<br>撥要 ≱ 應山市窓:                                      |                           | On # … \                                            |
|---------------------|----------------------------------------------------------|---------------------------|-----------------------------------------------------|
|                     | 全国一体化政务服务平台 科学技术部政务服务平台                                  |                           | ♣ 國家政务服务平台   直 中华人民共和国科技部   J 音楽联系   Q 平台介绍<br>站内服業 |
|                     | fuwu.most.gov.cn     ★ 首页 ★ 服务事项 1 办事咨询 / 在组             | 线办事 🚦 结果公示                | ● 用户登录 】 ♣• 用户注册                                    |
|                     | ♥ 通知通告 更                                                 | s>                        |                                                     |
|                     | · 中国人类遗传资源行政许可事项2022年 第12批简化流程审批 2022-                   | 04-02                     |                                                     |
|                     | <ul> <li>中国人类遗传资源行政许可事项2022年第6批审批结果 2022-</li> </ul>     | 04-02                     | 《坚定信心 同舟共济 //                                       |
|                     | · 中国人类遗传资源行政许可事项2022年 第11批简化流程审批 2022-                   | 03-31                     | 科学防治 精准施策 4 3                                       |
|                     | · 中国人类遗传资源国际合作临床试验备案情况公示 (2022年3 2022-                   | 03-31                     |                                                     |
|                     | <ul> <li>中国人类遗传资源行政许可事项2022年 第10批简化流程审批 2022-</li> </ul> | 03-24                     |                                                     |
|                     | 深化"互联网+政务服:<br>☆ 热点服务 奥多> ● 信息直询                         | 务"推进<br><sup>更多&gt;</sup> | :科技政务服务"一网通办"<br>Bott 新城 更多> i 力事咨询 更多>             |
|                     | 您要办理什么业务,试着查一下                                           | 查一下                       | 您想了解什么? 查一下 <b>查一下</b>                              |
|                     |                                                          |                           | · 科技部办公厅关于营造更好环境支持科技型中小企业研 2022-01-13               |
|                     |                                                          | A IP                      | · 《国务院办公厅关于改革完善中央财政科研经费管理的 2021-08-31               |
|                     | 人类遗传资源 外国人来华王 全国技术合同 国家级科技企 科                            | 使型中小企 高新技术企业              | . 用好"描挥棒"破除"唯论文"和"SCI至上"——科 2021-08-04              |

选择"自然人登录"输入自然人账号及密码登录。

| 全国一体化正<br><b>科学技</b><br>fuwu.most. | <sup>效务服务平台</sup><br>术部政务服务平台<br>.gov.cn |         | 曾国家政务服务平台   查中华人民     站内搜索                                  | 共和国科技部   2 咨询联系   0 平台介绍 |
|------------------------------------|------------------------------------------|---------|-------------------------------------------------------------|--------------------------|
| ☆ 首页 ★ 服                           | 务事项 i 办事咨询 🧪 在线办事                        | ■ 结果公示  |                                                             | ⊖ 用户登录   ♣+ 用户注册         |
| ♥ 通知通告                             | 全国一体化政务服务平台<br>科学技术部政务服务平台·约             | 统一用户登录  |                                                             |                          |
| • 中国人央运传资源17                       |                                          |         |                                                             | 「三台                      |
| . 中国人类遗传资源行                        | 政务服务平台已集成系统注册用户均可登                       | 自然人登录   | 法人登录 二维码登录                                                  |                          |
| . 中国人类遗传资源行                        | 录本系统。您注册后,可以及时了解国家科技                     |         |                                                             | - Carry II               |
| . 中国人类遗传资源国                        | 政策、科技信息、办理科技政务相关业务。如                     | ▲ 请输入登录 | 名忘记登录                                                       | 8?                       |
| • 中国人类遗传资源行                        | 您尚未注册,请您点击"注册",注册信息通<br>过审核后进行登录。        | 읍 请输入密码 | 忘记密码                                                        | 2                        |
|                                    | 自然人用户可以查阅有关信息、办理众筹<br>等面向自然人的服务事项。       |         | 点击进行验证                                                      |                          |
| 深                                  | 如获得法人的授权许可,可以代替法人办                       |         | 用户登录                                                        | <b>甬办</b> "              |
|                                    | 理指定的服务事项。                                |         | 「「」」<br>「」」<br>「」」」<br>「」」」<br>「」」」<br>「」」」<br>「」」」<br>「」」」 |                          |
| ☆ 热点服务                             | 您获得的授权事项可以在"在线办理"-"找的信息"中进行查看。           | 国家政     | 次务服务平台账号登录                                                  | ] 更多 >                   |
| 人类遗传资源管理                           | (注) 外国人来华工作许可                            |         | 您想了解什么? 查一下                                                 | 一五                       |

进入后选择"全国技术合同认定登记"入口选择"自然人"如下图:

| 知通告          |            | <b>H</b> 4 .     |                                |            |         | $\otimes$ |
|--------------|------------|------------------|--------------------------------|------------|---------|-----------|
| 实名认          | 证的自然人用户可直接 | 办理"已获得的授权        | "中的事项,无需到                      | 登录法人账号。    |         |           |
|              | 长户信息       |                  | ▶ 已获得的授权                       |            |         |           |
|              | 前身份        | 自然人              | 服务事项                           | 办理入口       |         |           |
|              | 名认证状态      | 已实名              | 外国人来华工作许可                      | ④ 持R字签证    |         |           |
| ▲ 用          | 户姓名        |                  | 全国技术合同认完登                      |            |         |           |
|              | 录账号        | dhcc_zhanghao    | 上 <sub>max</sub> , 古同KAE型<br>记 | ④ 办理入口     |         |           |
|              | 机号码        | 13*****805       | 因公出国(境)培训                      | ⊙ 项目管理     |         |           |
| 済 🖬 证        | 件类型        | 居民身份证            | 外国专家项目管理                       | ⊙ 办理入口     |         | 办"        |
| <b>F</b> iii | 件号码        | 110**********216 |                                | ⊙ 办理入口     | ④ 科技成果直 |           |
| 点服务 🚊 证      | 件有效开始日期    | 2005-05-29       | 火炬中心业务办理平                      | ④ 科技部火炬    | ④ 企业技术需 | 更多        |
| ■ 山田(十/      | 件有效结束日期    | 2025-05-29       | 台                              | ⊙ 中国创新创    | → 中国创新挑 | 杏一下       |
| SEADARLI Z   |            |                  |                                | 0 0 mt+-0# |         |           |

| 网始大全 Q, 360機奏 🧍 奥山市市                    | <mark>半人民共和国科学技术部・</mark> 政多<br><sub>全国技术合同管</sub>                                                                   | 5 <b>服务平台</b><br><sup>理与服务系统</sup>                                                                                                    |
|-----------------------------------------|----------------------------------------------------------------------------------------------------|----------------------------------------------------------------------------------------------------|
|                                         | 您已进入"雪                                                                                                    | "国技术合同管理与服务系统"                                                                                                    |
| 账户信息                                    |                                                                                                    | 【登记机构查询】  【资料下载】                                                                                                    |
| 用户角色:<br>用户名:<br>真实姓名:<br>手机导:<br>登录身份: | 自然人<br>dhcc_zhanghao<br>133****805<br>〕 法人单位<br>② <u>自然人</u><br><del>國醫學, 如果與需要</del> 以企业身份登记合同, 请您在<br>份选项选择【法人单位】, | 本系统适用于: 全国企业<br>全国技术合同交易数据已成为政府工作报告的重要内容,并成为国务院经济<br>形势奏度分析会议的重要议题。依据《技术合同认定登记管理办法》《技术<br>合同认定规则》等相关法律规定,谨循"互联列本的感受"技术体系,构建要<br>盖国家、省、市三级技术市场管理机构和登记机构的全国技术合同管理与服<br>务系统,与地方组成全国一张网",实现技术合同登记、认定全程网上办<br>理。 |
| 请您仔细校对以                                 | 人上账户信息、无误后,点击确定后直接进入全国技术台                                                                                            | 同管理与服务系统首页。<br>2010年 12 英语<br>2010年 12 英语(1)                                                                                                    |
|                                         |                                                                                                    | . 100043 (AS(HE)), 010-00030100 1838, 010-00030124                                                                                                    |

自然人通过技术合同管理与服务系统的小门户页面确认单位信息后,点击 "确认",进入"技术合同管理与服务系统"工作页面。

| de la | 科学技术<br>Torch High Technolog                                                                                               | 部火<br>ay Industry ( | 炬高<br>Develop | 高技术产业开发中心<br>ment Center Ministry of Science& Technology |                     | ▲福州技术市场 Q登记机构                      | 直询 生资料下载 心退出        |  |  |
|-------|----------------------------------------------------------------------------------------------------|---------------------|---------------|----------------------------------------------------------|---------------------|------------------------------------|---------------------|--|--|
| 8     | 首页                                                                                                    |                     | ≣             | ● <b>首</b> 页                                             |                     |                                    |                     |  |  |
|       |                                                                                                    |                     |               | 未收文本                                                     | 刷新 更多               | 已收文本                               | 刷新 更多               |  |  |
|       | 企业信息                                                                                                    | ~                   |               |                                                          |                     |                                    |                     |  |  |
|       | 卖方合同登记                                                                                                    | ~                   |               |                                                          |                     |                                    |                     |  |  |
|       |                                                                                                    |                     |               | 智无数据                                                     |                     | 47千-30-32                          |                     |  |  |
|       | 头力音问至此                                                                                                    |                     |               |                                                          |                     |                                    |                     |  |  |
|       | 合同操作                                                                                                    | 操作 ~                |               |                                                          |                     |                                    |                     |  |  |
|       |                                                                                                    |                     |               |                                                          |                     |                                    |                     |  |  |
|       |                                                                                                    |                     |               | 已经批准 (437)                                               | 刷新 更多               |                                    | 刷新 更多               |  |  |
|       |                                                                                                    |                     |               | 神华晋江热电厂扩建工程环境影响评价项目技术协作咨询合同                              | 2016-03-21 14:05:36 | 永定县永富秀山石灰石矿的技术咨询合同                 | 2012-04-23 09:44:14 |  |  |
|       |                                                                                                    |                     |               | 南平港延平新城港区码头工程环境影响评价项目技术协作的咨询合同                           | 2016-03-21 14:18:43 | 宁德市境内部分水电站环境现状调查项目的技术咨询合同          | 2013-02-28 08:46:50 |  |  |
|       | 莆田市生活边<br>同<br>环评、水保、I                                                                                                    |                     |               | 南田市生活垃圾线烧发电厂一、二期技改项目环境影响评价技术协作咨询合<br>同                   | 2016-03-21 14:23:40 | 福建皇或杨集团有限公司二期研发中心及样品修缮构和最观设计技术咨询合同 | 2015-04-02 17:24:35 |  |  |
|       |                                                                                                    |                     |               | 环评、水保、项目现场技术服务                                           | 2016-03-21 14:33:29 |                                    |                     |  |  |
|       |                                                                                                    |                     |               | 福建大唐国际沙县热电联产一期项目 环评技术协作的技术咨询合同                           | 2016-02-23 15:31:11 |                                    |                     |  |  |
|       |                                                                                                    |                     |               | 審測到 (温滞) 纤维有限小司基則少領纤维の日秋倍と確応丁期及秋倍大序                      |                     |                                    |                     |  |  |
|       |                                                                                                    |                     |               | 执行提醒                                                     | 同新                  | 变更提醒                               | 刷新                  |  |  |
|       |                                                                                                    |                     |               | 皆无政策                                                     |                     | 15.Kog                             |                     |  |  |
|       | 料学技术部次担高技术产业开发中心 第10年編6634025号-1 🧶 第公同安督 1101202000532号<br>地址:北京市西域区二型写二区甲13号 弊端:100045 联系用法:010-98556100 (特諾:010-98556124 |                     |               |                                                          |                     |                                    |                     |  |  |